## How to add Questions to EvaluationKit Surveys

If you want to add questions to your EK survey, you must first create the survey and then attach them to the general campus survey. If you're adding different questions to each course, create a "list" of questions for each course using the **+Create New Survey** option.

## Step 1: Add YOUR questions.

- Select Spring 2020 Pilot link from EK Dashboard.
- Select +Create New Survey link.
- Add a Title (e.g. MATH 101 Questions)
- Select Save New.
- Use Select Questions Type pull-down and +Add to add questions.
- Add questions (saving each one).
- Select **Save** in *Survey Properties* area when you're done adding questions.
- Select Attach Surveys to Project.

## **<u>Step 2</u>**: Attach YOUR questions to EK survey(s).

- Select Spring 2020 Pilot link (from Attach Surveys to Project page).
- Select +Add Custom Questions Survey link.
- Select ✓ *checkmark* for the list-questions you want to attach.
- Select Select Course button.
- Select Add Course button.
- Select *checkbox* for course(s) to attach list-questions.
- Select Add Selected Courses button.
- Select Ok.

## Step 3: Preview YOUR course surveys.

To view witch list-questions have been added to a course:

- From Custom Questions Survey page (\*If coming from Dashboard, select Spring 2020 Pilot link).
- Select number link under Courses column.
- Pop-up window will list courses containing selected list-questions.
- Select Close button.
- Select Custom Question Surveys (top of page).
- Select <sup>Q</sup> preview to see the list-questions (can't view general questions here).

You can view the general survey questions by selecting **Home, Spring 2020 Pilot**, **View Main Survey for this Project** button.